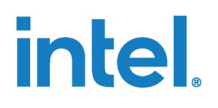

# Intel<sup>®</sup> Trusted Edge Platform (TEP)

**User Guide for TEP Container Profile** 

August 2022

**Intel Confidential** 

Intel Confidential

NDA Required

No product or component can be absolutely secure.

Code names are used by Intel to identify products, technologies, or services that are in development and not publicly available. These are not "commercial" names and not intended to function as trademarks.

Copies of documents, which have an order number and are referenced in this document may be obtained by calling 1-800-548-4725 or visiting www.intel.com/design/literature.htm.

© Intel Corporation. Intel, the Intel logo, and other Intel marks are trademarks of Intel Corporation or its subsidiaries. Other names and brands may be claimed as the property of others.

You may not use or facilitate the use of this document in connection with any infringement or other legal analysis concerning Intel products described herein. You agree to grant Intel a non-exclusive, royalty-free license to any patent claim thereafter drafted which includes subject matter disclosed herein.

The products described may contain design defects or errors known as errata which may cause the product to deviate from published specifications. Current characterized errata are available on request.

No license (express or implied, by estoppel or otherwise) to any intellectual property rights is granted by this document, with the sole exception that a) you may publish an unmodified copy and b) code included in this document is licensed subject to the Zero-Clause BSD open source license (OBSD), <u>https://opensource.org/licenses/OBSD</u>. You may create software implementations based on this document and in compliance with the foregoing that are intended to execute on the Intel product(s) referenced in this document. No rights are granted to create modifications or derivatives of this document.

No license (express or implied, by estoppel or otherwise) to any intellectual property rights is granted by this document.

© Intel Corporation. Intel, the Intel logo, and other Intel marks are trademarks of Intel Corporation or its subsidiaries. Other names and brands may be claimed as the property of others.

Intel Trusted Edge Platform User Guide for Container Profile 2

**Intel Confidential** 

# Contents

| 1.0 |     | Introduction                                                                     | 7  |
|-----|-----|----------------------------------------------------------------------------------|----|
|     | 1.1 | Purpose                                                                          | 7  |
|     | 1.2 | Customer Support                                                                 | 8  |
| 2.0 |     | Building TEP Images                                                              | 9  |
|     | 2.1 | Configuring Git                                                                  | 9  |
|     | 2.2 | Setting up Firewall/Proxy                                                        | 9  |
|     | 2.3 | Adding ssh Public Key to GitHub Account                                          | 10 |
|     | 2.4 | Setting up a Linux System to Build TEP Image                                     | 10 |
|     | 2.5 | Building the TEP Target Image                                                    | 11 |
|     | 2.6 | Disabling Microservices                                                          | 15 |
|     | 2.7 | Cleaning a Build Target                                                          | 15 |
| 3.0 |     | Configuring Platform                                                             | 17 |
|     | 3.1 | Trusted Platform Module (TPM) Configuration                                      | 17 |
|     | 3.2 | Total Memory Encryption (TME) Configuration                                      | 18 |
|     | 3.3 | Secure Boot Configuration                                                        | 20 |
|     |     | 3.3.1 Enabling Secure Boot for Yocto                                             | 20 |
|     |     | 3.3.2 Enabling the Secure Boot for Ubuntu Host OS                                | 23 |
|     | 3.4 | TEP VM Disk Partitions                                                           | 23 |
|     |     | 3.4.1 Enabling TEP VM Disk Partitions for Yocto                                  | 23 |
|     |     | 3.4.2 Enabling TEP VM Disk Partitions for Ubuntu                                 | 24 |
|     | 3.5 | SELinux Configuration                                                            | 24 |
|     |     | 3.5.1 SELinux User Personas                                                      | 25 |
|     |     | 3.5.2 Enforcing SELinux to Permissive Mode                                       | 26 |
|     | 3.6 | Sharing TPM Devices to Guest Containers                                          | 26 |
|     | 3.7 | Dmverity Configuration                                                           | 27 |
|     |     | 3.7.1 Enabling Dmverity for Yocto                                                | 27 |
|     |     | 3.7.2 Enabling Dmverity for Ubuntu                                               | 27 |
|     | 3.8 | Measured Boot Configuration Using Linux Integrity Measurement Architecture (IMA) | 28 |
|     |     | 3.8.1 Enabling IMA for Yocto                                                     | 28 |
|     |     | 3.8.2 Enabling IMA for Ubuntu                                                    | 29 |
| 4.0 |     | Installing Image                                                                 | 30 |
|     | 4.1 | Bring-up TEP on Yocto                                                            | 30 |
|     |     | 4.1.1 TEP Docker Container Setup                                                 | 30 |
|     |     | 4.1.2 TEP Guest Container Setup                                                  | 33 |
|     | 4.2 | TEP Bring up on Ubuntu Host                                                      | 33 |
|     |     | 4.2.1 Installation and Setup of TEP Container                                    | 33 |
|     |     | 4.2.2 Installing TEP Debian Packages                                             | 34 |
| 5.0 |     | Provisioning Device                                                              | 35 |

|     | 5.1 | Prerequ  | isite for Device Provisioning                                  | 35 |
|-----|-----|----------|----------------------------------------------------------------|----|
|     | 5.2 | TPM De   | vice Provisioning                                              | 35 |
|     | 5.3 | Trusted  | Container Provisioning for User Configuration                  |    |
|     |     | 5.3.1    | Creating User Configuration Signing and Encryption             |    |
|     | 5.4 | Disk End | cryption Provisioning                                          |    |
|     | 5.5 | Remote   | Attestation Provisioning                                       |    |
| 6.0 |     | Interfac | e Library and Micro-Services                                   | 40 |
|     | 6.1 | TEP IPC  | Service                                                        | 40 |
|     | 6.2 | IPC Serv | <i>r</i> ice and Interface Library                             |    |
|     |     | 6.2.1    | IPC Daemons Service for Trusted Container                      |    |
|     |     | 6.2.2    | Interface Library for Service-OS                               | 40 |
|     |     | 6.2.3    | Running the Sample Application                                 | 41 |
|     | 6.3 | Disk-En  | cryption Service                                               |    |
|     |     | 6.3.1    | Debugging LUKS Failure                                         | 44 |
|     | 6.4 | Remote   | Attestation Service                                            |    |
|     |     | 6.4.1    | Attestation Components                                         |    |
|     |     | 6.4.2    | TEP Trust Agent                                                | 45 |
|     |     | 6.4.3    | Remote Attestation Verifier System (Intel® SecL Control Plane) |    |
|     |     | 6.4.4    | TEP Admin Attestation Infrastructure                           | 52 |
|     |     | 6.4.5    | Debug Logs                                                     | 55 |
| 7.0 |     | Intel Re | commendations                                                  | 56 |

# **Reference Documents**

| §         |                      |                                                                                                    |  |
|-----------|----------------------|----------------------------------------------------------------------------------------------------|--|
| Reference | Modules/Owner        | Description                                                                                           |  |
| 1         | TEP Container        | https://projectTep Container.org/                                                                     |  |
| 2         | Yocto                | https://www.yoctoproject.org/                                                                         |  |
| 3         | TPM2_PKCS11<br>Stack | https://github.com/tpm2-software/tpm2-pkcs11                                                          |  |
| 4         | TPM2 TSS Stack       | https://tpm2-software.github.io/                                                                      |  |
| 5         | PKCS#11 Spec         | <u>http://docs.oasis-open.org/pkcs11/pkcs11-</u><br>base/v2.40/csprd02/pkcs11-base-v2.40-csprd02.html |  |
| 6         | P11 kit              | https://p11-glue.github.io/p11-glue/p11-kit/manual/                                                   |  |
| 7         | Intel-iSecl          | https://github.com/intel-secl/intel-secl                                                              |  |

# Terminology

| Term   | Description                       |
|--------|-----------------------------------|
| ТРМ    | Trusted Platform Module           |
| BSP    | Boards Support Package            |
| HAL    | Hardware Abstraction Layer        |
| RPC    | Remote Procedure Call             |
| PKCS11 | Public-Key Cryptography Standards |
| AES    | Advance Encryption standard       |
| RSA    | Rivest Shamir Adelman             |
| OS     | Operating System                  |
| VM     | Virtual machine                   |
| eRPC   | Embedded RPC                      |
| ECC    | Elliptical Curve Cryptography     |
| SFTP   | Secure File Transfer Protocol     |
| LUKS   | Linux Unified Key Setup           |
| PCR    | Platform Configuration Register   |
| ТЕР    | Trusted Edge Platform             |
| ТА     | Trust Agent                       |

# 1.0 Introduction

# 1.1 Purpose

The purpose of this document is to serve as user guide for the Intel<sup>®</sup> Trusted Edge Platform (TEP) running on Container. For an overview of the Trusted VM, refer to the Intel TEP Design Guide.

This version of Trusted Container uses an Intel<sup>®</sup> Platform Trust Technology (Intel<sup>®</sup> PTT) as physical hardware TPM. The intent is to provide a TPM based release to customers for their development purpose.

The following flow chart shows the high-level steps for setting up Trusted Edge Platform for the Container profile:

| •<br>Build TEP Images   | Set up Linux System to Build<br>TEP Image<br>Building the TEP Target Image | Step 1 |
|-------------------------|----------------------------------------------------------------------------|--------|
| Configure Platform      | TPM, TME, SELinux,<br>SecureBoot, Dmverity,<br>IMA                         | Step 2 |
| Install Image on Target | Install TEP Container<br>profile images                                    | Step 3 |
| Provision Device        | TPM Device, Trusted<br>VM, Disk Encryption,<br>Remote Attestation          | Step 4 |

- Build TEP Images (Step 1):
  - Contain steps to set up Linux build system, build TEP image, and TEP target image. There are also steps for disabling microservices and cleaning the target build.
- Configure Platform (Step 2):

Intel Trusted Edge Platform User Guide for Container Profile 7

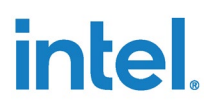

- Contain steps to configure platform for TPM, TME, Secureboot, IMA, Dmverity.
- Features like Secureboot, IMA, Dmverity can be configured in Yocto and Ubuntu built system.
- Install Image on Target (Step 3):
  - This section gives a brief about how to install TEP Container profile images.
- <u>Provision Device</u> (Step 4):
  - This section contains the steps to provision devices to TEP for Container profile.

# **1.2** Customer Support

Contact your Intel representative for support or submit an issue to Intel® Premier Support:

https://premiersupport.intel.com

# 2.0 Building TEP Images

This chapter describes the steps to build TEP images in the following sections:

- Configuring Git
- Setting up Firewall/Proxy
- Adding ssh Public Key to GitHub Account
- Setting up a Linux System to Build TEP Image
- Building the TEP Target Image
- Disabling Microservices
- Cleaning a Build Target

*Note:* These steps need to be performed Build Machine. See Build System section in the TEP Release Notes for the recommended specs.

# 2.1 Configuring Git

Ensure that Git is available in your system. To build TEP, configure Git using the following commands:

```
git config --global user.name "username"
git config --global user.email "email"
```

# 2.2 Setting up Firewall/Proxy

Some environments require network proxies for docker operations (for example, docker pull, docker push, docker run, and so on). Therefore, it is important to set the proxies correctly.

For http\_proxy/HTTP\_PROXY and https\_proxy/HTTPS\_PROXY, test whether proxies are working. Also, note that the no\_proxy/NO\_PROXY list MUST NOT contain spaces between the addresses.

```
Acquire::http::proxy "http://ProxyHOST:ProxyPORT/";
Acquire::https::proxy "https://ProxyHOST:ProxyPORT/";
```

Intel Trusted Edge Platform User Guide for Container Profile 9

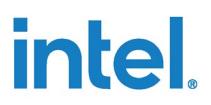

# 2.3 Adding ssh Public Key to GitHub Account

Set up network proxy in /etc/environment location if you are installing behind the firewall. For secure config update, you must have authorized host public key added into build.

You can generate RSA/ECC keys and replace/add public key at following file before triggering the build:

```
<target/resources>/meta-tep-trusted-os/recipes-core/tep-
disk-encryption/files/update_keys/update_user_key.pub.
```

# 2.4 Setting up a Linux System to Build TEP Image

To set up a Linux build system to build a TEP image, do the following steps:

- 1. Get the TEP package from Intel representative.
- 2. Copy the tep-container-release.tar.gz.bz2 file to installation setup, and extract the package:

```
bzip2 -d tep-container-release.tar.gz.bz2
tar -xvf tep-container-release.tar.gz
```

3. To install the package run with following options:

./setup.sh help

To get the usage of the package, build a host image with the Trusted Container feature option enabled.

Creating a TEP image that contains the Trusted Container for feature can be accomplished by selecting the 'tep-container' feature option during image setup.

| NAME<br>setup.sh - Setup Yocto environment and start compilation.                                                                                                    |
|----------------------------------------------------------------------------------------------------|
| SYNOPSIS<br>setup.sh [TARGET] [options OPTION]                                                                                                    |
| DESCRIPTION<br>A script to setup a Yocto environment on a build system<br>and fetch all software layers necessary for a specific<br>target as defined in the list below.     |
| TARGETS<br>Note that * denotes an experimental beta option.                                                                                                    |
| OPTION HANDLING<br>If present, build option with acronym OPTION will be enabled.<br>If OPTION is prefixed with -, then it is <mark>disabled</mark> if it's on<br>by default. |
| tep-container                                                                                                    |
| Kernel version: 5.4.61<br>Tep trusted OS build build with Host OS with KVM enabled                                                                                           |
| OPTIONS TO DISABLE MICROSERVIE                                                                                                    |
| Example -<br>GUI : ./setup.sh [TARGET] [options OPTION] micro-service-gui<br>CLI : ./setup.sh [TARGET] [options OPTION] micro-service-cli                                    |

To capture the logs of the package along with enabling debug logs for installation, use the following command:

bash -x ./setup.sh tep-container 2>&1 | tee debug\_logs

# 2.5 Building the TEP Target Image

To install the package, a UI option will pop to build the respective target. Following is an example of 'tep-container' target.

| Select a target to prepare: |
|-----------------------------|
| tep-container               |
|                             |
|                             |
|                             |
| <ok> <cancel></cancel></ok> |

A UI option appears to select the respective configuration. Following is an example of tep-container target.

| Available Options for: 1 Use spacebar to select options:                   | tep-container     |  |
|----------------------------------------------------------------------------|-------------------|--|
| <pre>[] Enable secureboot [] Enable Dmverity on rootfs [] Enable IMA</pre> |                   |  |
|                                                                            |                   |  |
| <0k>                                                                       | <cancel></cancel> |  |

The setup script will begin configuring the assets needed to build the target image. Depending on the feature options selected and state of the build environment, a few notifications may occur. Some of these notifications are described below.

• Build setup OS version preference

The setup script expects. The Linux OS of choice for Yocto Project build is Ubuntu 18.04 LTS, and above. It will prompt for user confirmation as follows:

Do you want to continue the setup? y/[n]

• Build directory already exists

If the setup script is not building the target for the first time, the script displays the following message:

Build directory tep-container already exists. Do you want to clean the cached build? y/[n]

--2022-02-24 11:50:50-- https://git.yoctoproject.org/meta-intel/tree/MAINTAINERS Reusing existing connection to git.yoctoproject.org:443. Proxy request sent, awaiting response... 200 OK Length: unspecified [text/html] Saving to: '/dev/null' /dev/null [ <=> 2022-02-24 11:50:51 (446 KB/s) - '/dev/null' saved [11562] TARGET\_FEATURE\_SELECTION --> Build directory tep-container already exists Do you want to clean the cached build? y/[n]

Press 'n' to retain the target build cache, or press 'y' to delete target build cache.

**Note:** It is advised to delete the target build cache if the target source was modified, or the previous build was incomplete. Retaining the target build cache reduces the build time but may promote build errors if the target source was modified or the previous build was incomplete. If build errors occur, rerun the setup script, and choose 'y' at this prompt.

After setting up the build target, the script shows the following message: prompt: Do you want to run an automated build? y/[n]

An example is as follows:

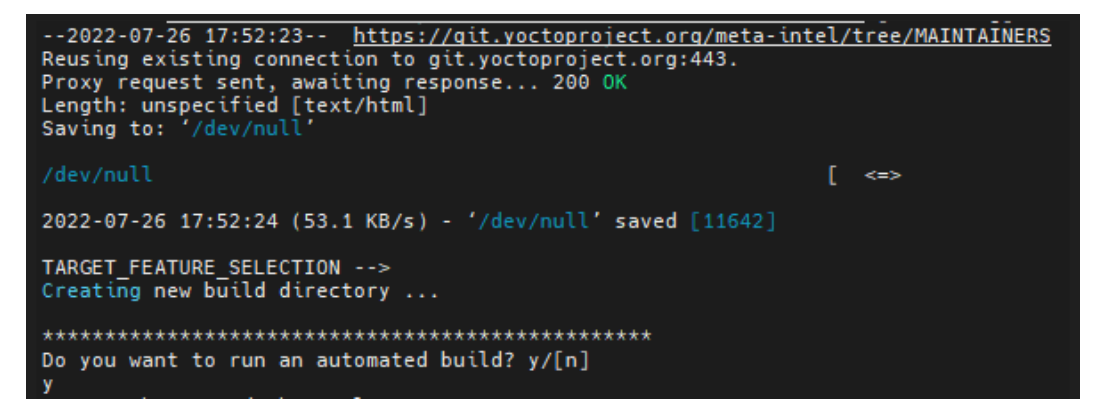

To perform an automated build, press 'y' at the prompt.

The build typically takes a very long time. A Linux build system with the recommended specs may take about 3-4 hours to complete. A Linux build system with the minimum specs may take 6+ hours to complete. See *Build System* section for the recommended specs.

To perform a manual build, press 'n' at the prompt. Example as follows:

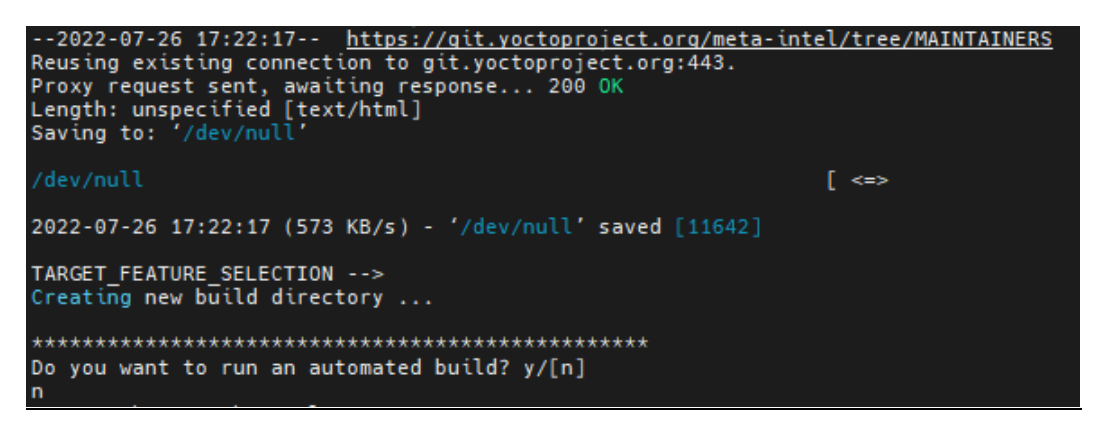

• The setup script displays a completion message with the steps necessary to perform a build manually. Example as follows:

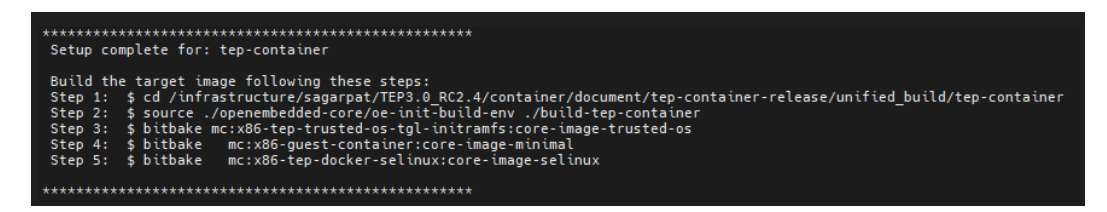

With these manual steps, you can perform customized build. TEP provides a select number of precomposed definitions for target platforms to use with platforms. If customization or modifications for build targets are desired, follow the steps to compile and generate the images.

- 1. After changes the recipes or configurations, select the target, by running the ./setup.sh script, select any target platform when prompted. **Do not perform** an automated build.
- 2. Perform the bitbake build process to build the build target image
  - It is recommended to clean the <build-target> bitbake recipe if an existing build has already completed. To clean the <build-target> bitbake recipe, use the following commands:

```
cd <your_path>/unified_build/<build-target>/<build-dir>
source oe-init-build-env ../<build-dir>
bitbake -c cleanall <target>
```

The build images are available at <your path>/<target>release/unified build/Output.

After building a TEP image, see Installing Image section for information on installing the TEP images for respective targets.

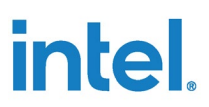

# 2.6 Disabling Microservices

The Microservices are available by default. However, you can choose to disable the microservices. To build a tep-container image without microservices, use the following command:

| ./setup.sh | micro-service-gui |  |
|------------|-------------------|--|
|            |                   |  |

The following UI option appears where you can select the microservices that you want to disable.

| Available Options for: TEP Microservices<br>Use spacebar to select options:                                                                                   |  |
|----------------------------------------------------------------------------------------------------|--|
| Disable Remote Attestation Disable Disk encryption Disable Secure config update Disable Ipc server Disable SElinux Disable AppArmor for TEP(Ubuntu Host only) |  |
| <ok> <cancel></cancel></ok>                                                                                                    |  |

# 2.7 Cleaning a Build Target

You can clean the tep-container target by using the clean.sh script. Following is the command:

| ./clean.sh help                                             |
|-------------------------------------------------------------|
|                                                             |
| clean.sh - Clean specific build target.                     |
| SYNOPSIS<br>clean.sh [TARGET]                               |
| DESCRIPTION<br>A script to clean a specific build target.   |
| TARGETS<br>Note that * denotes an experimental beta option. |
| tep-container                                               |

Intel Trusted Edge Platform User Guide for Container Profile 15

Intel Confidential

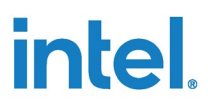

*Note:* This script removes the complete build directory. If you want to clean Yocto recipes, follow the Yocto clean up method.

# 3.0 Configuring Platform

Platform with trusted container recommends some configuration to achieve desired security goals. Some of these configurations are described in this section. Ensure that these changes are done at platform level to get system configurations right. TEP supports the following configurations:

- TPM Configuration
- TME Configuration
- Secure Boot Configuration
- TEP VM Disk Partitions
- SELinux Configuration
- Sharing TPM Devices to Guest Containers
- DM-Verity Configuration
- Container TEP Trusted OS Measured Boot Configuration

# 3.1 Trusted Platform Module (TPM) Configuration

To use TPM as trusted execution environment in the platform, which acts as hardware root of trust for Trusted OS user configurations, disk encryption, and measured boot, platform shall have TPM enabled. The following instructions are specific to Intel PTT enabled platform. These steps help to check if TPM is enabled in 11th Gen Intel<sup>®</sup> Core<sup>™</sup> platform.

#### Note:

Ensure that we have PTT enabled BIOS/fw image. You can verify it using following steps on 11th Gen Intel<sup>®</sup> Core<sup>™</sup> BIOS.

1. Go to BIOS menu->Intel Advanced Menu.

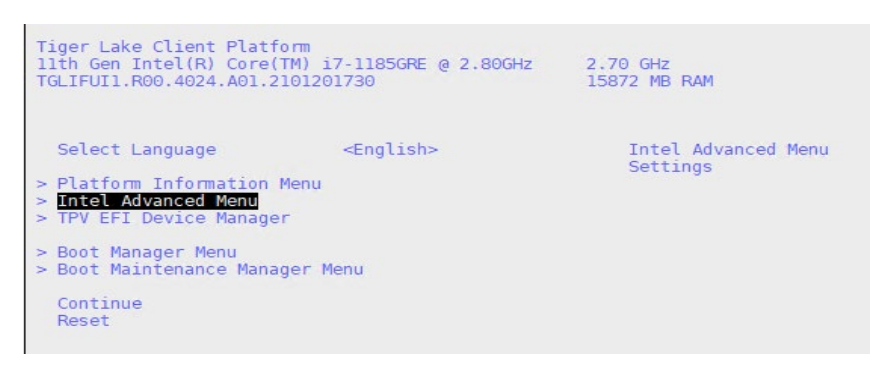

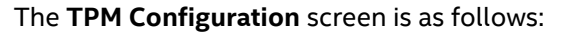

Intel Trusted Edge Platform User Guide for Container Profile 17

| TPM Configuration                                                    |                       |                                   |  |  |
|----------------------------------------------------------------------|-----------------------|-----------------------------------|--|--|
| TPM Configuration                                                    |                       | Press <enter> to</enter>          |  |  |
| Current TPM Device<br>Intel Platform Trust<br>Technology (PTT) state | fTPM 2.0 (PTT)<br>[X] | select the IPM2 Setup<br>options. |  |  |
| > TCG2 Configuration                                                 |                       |                                   |  |  |
|                                                                      |                       |                                   |  |  |

*Note:* Ensure that Intel PTT is enabled.

# 3.2 Total Memory Encryption (TME) Configuration

Total Memory Encryption (TME) is used to protect DRAM data from physical attacks. Such attacks include, moving DRAM module to another system, probing the DDR to read the cycles, and so on. System memory is encrypted by the TME block attached to the memory controller. All cycles through TME block are encrypted except for the specific exclusion ranges as programed by BIOS.

This capability is typically enabled in the very early stages of the bios boot. Once configured and locked, will encrypt all the data on external memory buses of a SoC using the NIST standard AES-XTS algorithm with 128-bit keys or 256-bit keys depending on the algorithm availability and selection. The encryption key used for TME uses a hardware random number generator implemented in the Intel SoC, and the keys are not accessible by software or using external interfaces to the Intel SoC.

#### Note:

- Total Memory Encryption is not visible in menu options when the processor does not support this feature. This feature is supported for VPro platforms only. Also, this feature is not enabled in "FUSA" enabled SKU's.
- Total Memory Encryption option is not enabled when In Band ECC is enabled.

#### For details refer to TME spec at,

https://software.intel.com/content/dam/develop/external/us/en/documents-tps/multikey-total-memory-encryption-spec.pdf

To enable the TME capabilities in system, do the following steps:

- 1. Go to **BIOS** menu->Intel Advanced Menu.
- 2. Select CPU Configuration.

| Platform Variable Revision<br>ME Setup Variable Revision<br>CPU Setup Variable Revision<br>SA Setup Variable Revision<br>PCH Setup Variable Revision<br>SI Setup Variable Revision<br>Firmware Configuration<br>Debug Settings<br>PCI Subsystem Settings<br>ACPI Settings<br>COMPART ON Figuration<br>Power & Performance<br>Intel (R) Time Coordinated Compu<br>Functional Safety Configuration<br>Declocking Performance Menu<br>Memory Configuration<br>System Agent (SA) Configuration<br>PCIE Configuration<br>PCIE Configuration | 32<br>6<br>36<br>27<br>12<br>1<br>(Test) | CPU Configuration Parameters |
|----------------------------------------------------------------------------------------------------|------------------------------------------|------------------------------|
| F2=Discard Changes F                                                                                                    | 3=Load Defaults                          | F4=Saue Changes              |
| 12=Discara changes in<br>1↓=Move Highlight <                                                                                                    | Enter>=Select Entry                      | Esc=Exit                     |

3. Select **Enabled** for Total Memory Encryption.

#### Note:

- **Total Memory Encryption** is unavailable in menu options when the processor does not support this feature. This feature is supported for VPro platforms only. Also, this feature is not enabled in "FUSA" enabled SKU's.
- Total Memory Encryption option is grayed out when the In Band ECC is enabled.

| Intel (UMX) Virtualization<br>Technology<br>PECI<br>AUX<br>AUX3<br>Active Processor Cores<br>Hyper-Threading<br>BIST<br>AP threads Idle Manner<br>AES<br>MachineCheck<br>MonitorHWait<br>Intel Trusted Execution<br>Technology<br>Alias Check Request<br>DPR Memory Size (MB)<br>Reset AUX Content<br>BIDS Guard<br>CPU SMM Enhancement<br>Total Memory Encryption | <pre><enabled> <enabled> <enabled> <enabled> <enabled> <enabled> <iii> Enabled&gt; <iii> Enabled&gt; <iii> Enabled&gt; <iiii <iiiii="" enabled="" enabled<=""> <iiiiiiiiiiiiiiiiiiiiiiiiiiiiiiiiiiii< th=""><th>f<br/>Configure Total Memory<br/>Encryption (TME) to protect<br/>DRAM data from physical<br/>attacks. Either the IBECC or<br/>the TME can be enabled.</th></iiiiiiiiiiiiiiiiiiiiiiiiiiiiiiiiiiii<></iiii></iii></iii></iii></enabled></enabled></enabled></enabled></enabled></enabled></pre> | f<br>Configure Total Memory<br>Encryption (TME) to protect<br>DRAM data from physical<br>attacks. Either the IBECC or<br>the TME can be enabled. |
|----------------------------------------------------------------------------------------------------|----------------------------------------------------------------------------------------------------|----------------------------------------------------------------------------------------------------|
| †↓=Move Highlight                                                                                                    | <enter>=Complete Entry</enter>                                                                                                    | Esc=Exit Entry                                                                                                    |
|                                                                                                    |                                                                                                    |                                                                                                    |

Intel Trusted Edge Platform User Guide for Container Profile 19

Intel Confidential

# 3.3 Secure Boot Configuration

This section describes the secure booting of Container based Trusted Edge Platform (TEP) solution with UEFI FW. The method uses GRUB to securely boot the Container Host OS. The flow diagram for secure boot is as follows.

#### Figure 1 Secure Boot Flow Diagram

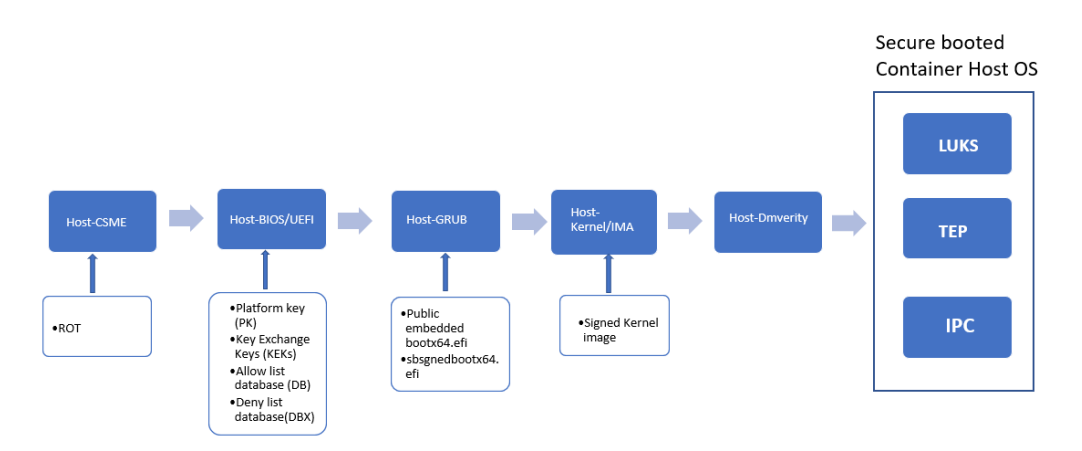

On booting the platform, UEFI verifies the GRUB. GRUB verifies and launches the Container Host.

## 3.3.1 Enabling Secure Boot for Yocto

This section contains the steps for configuring Secure boot using Yocto. The high-level steps are as follows:

- Configuring Keys for Secure Boot
- Enabling Secure Boot in UEFI Bios

### 3.3.1.1 Configuring Keys for Secure Boot

Secure boot code is part of a Yocto build system. To configure the secure keys, do the following additional steps:

- 1. Generate Sample Keys and Certificates. You can also refer to the Sample Keys Generation section to generate key.
- 2. After GPG keys are generated copy <gpg-keys> folder to meta-tepcontainer/files/gpg\_keys as a /keys.
- 3. After GPG public key "boot.key" is generated copy to meta-tepcontainer/files/boot\_keys/ folder.

**Intel Confidential** 

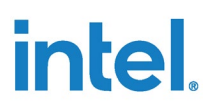

- 4. After Certificates are generated, copy "db.der KEK.der PK.der" der formatted certificates to meta-tep-container/files/uefi\_keys/ folder.
- 5. Once keys and certificates are copied, build image by selecting "Enable secure boot" from menu-entry, refer <u>Setting up a Linux Build System to Build TEP Image</u>. Image with TEP Secure Boot feature enabled will be built.

| Available Options for:<br>Use spacebar to select options:<br>[*] Enable secureboot<br>[ ] Enable Dmverity on rootfs<br>[ ] Enable IMA | tep-container     |  |
|----------------------------------------------------------------------------------------------------|-------------------|--|
|                                                                                                    |                   |  |
| <0k>                                                                                                    | <cancel></cancel> |  |

#### 3.3.1.2 Enabling Secure Boot in UEFI BIOS

To enabling Secure boot in UEFI BIOS. Ensure that you have bootguard enabled BIOS to get HW root of trust and chain of trust extended from FW/HW to OS.

- 1. Copy the DB.der, KEK.der, and PK.der in a USB flash drive and connect it to the target board.
- 2. Restart the target board and enter the UEFI FW.
- 3. Go to secure boot settings.
- 4. Select Secure Boot Mode and then select the Custom Mode option.
- 5. Select Custom Secure Boot Options to enroll the certificates in following order **DB.der**  $\rightarrow$  **KEK.der**  $\rightarrow$  **PK.der**.
- 6. Select **DB Options** → **KEK Options** → **PK Options** and select **Enroll Signature**.
- 7. Select Enroll Signature Using file. It lists the partitions.
- 8. Select the partition, which contains signature files and select the respective signature files.
- 9. After selecting the respective files, select the setting Commit Changes and Exit.
- 10. Exit after saving and you will see "Enable the secure boot setting (Attempt Secure Boot [X])" and restart/reset the system. Select the drive on which KVM Host OS image is flashed to securely boot.

The following figure shows the flow of deploying the signature files in BIOS.

#### Figure 2 Deploy signature in BIOS

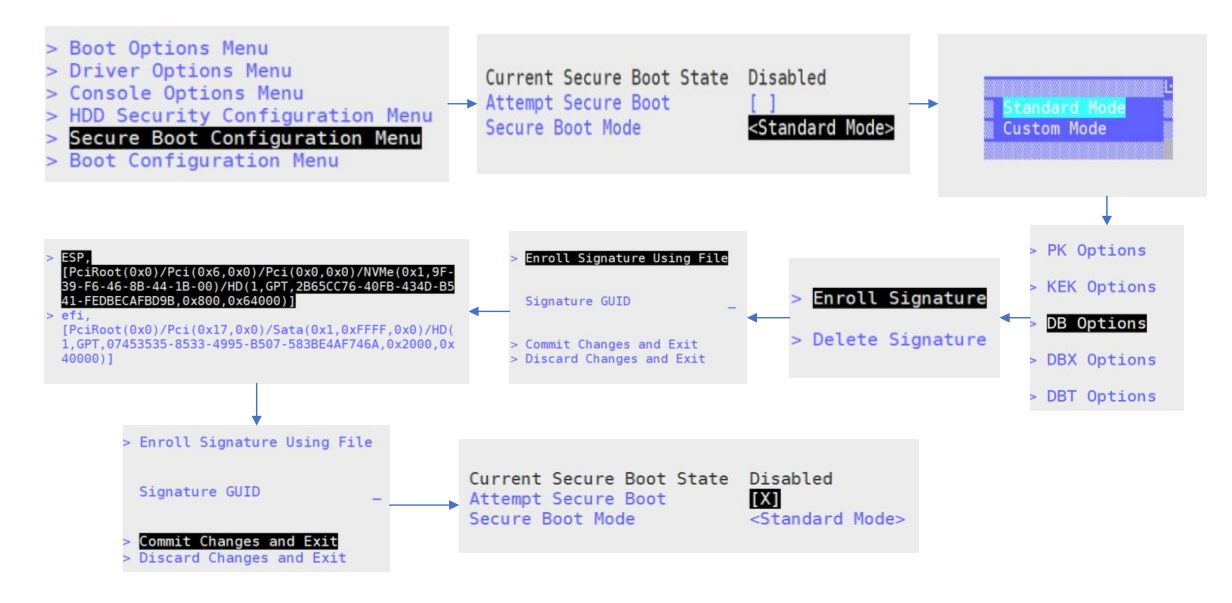

### 3.3.1.3 Sample Keys Generation

Generate required GPG keys as follows:

mkdir --mode 0700 keys gpg --homedir keys --gen-key gpg --homedir keys --export > boot.key

Generate required OpenSSL keys as follows:

```
openssl req -new -x509 -newkey rsa:2048 -subj "/CN=db/"
-keyout db.key -out db.crt -days 7300 -nodes -sha256
openssl req -new -x509 -newkey rsa:2048 -subj "/CN=KEK/"
-keyout KEK.key -out KEK.crt -days 7300 -nodes -sha256
openssl req -new -x509 -newkey rsa:2048 -subj "/CN=PK/" -
keyout PK.key -out PK.crt -days 7300 -nodes -sha256
openssl x509 -outform DER -in PK.crt -out PK.der
openssl x509 -outform DER -in KEK.crt -out KEK.der
openssl x509 -outform DER -in db.crt -out db.der
sign-efi-sig-list -k KEK.key -c KEK.crt db db.esl db.auth
```

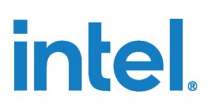

## 3.3.2 Enabling the Secure Boot for Ubuntu Host OS

To enable secure boot on Ubuntu system, follow the steps mentioned in the following link: <u>https://wiki.debian.org/SecureBoot.</u>

## **3.4 TEP VM Disk Partitions**

## 3.4.1 Enabling TEP VM Disk Partitions for Yocto

Following are details on partitions used by TEP Container system.

1. Container host wic image with dm-verity disabled:

| Partition number | Mountpoint | Details                                                                                      |
|------------------|------------|----------------------------------------------------------------------------------------------|
| P1               | /boot      | Host os Boot partition contains grub and kernel images.                                      |
| P2               | /          | Host os root filesystem.                                                                     |
| Р3               |            | Host os swap Area.                                                                           |
| P4               |            | LUKS partition meant to be used by TEP Secure container.                                     |
| P5               | /tep       | Contains binaries required for<br>launching SecureVM like docker<br>and secure docker image. |

2. Container host wic image with Dmverity enabled:

With dm-verity enable host rootfs is mounted as read-only. Therefore, the /var and /etc folder are moved to separate partitions mounted as 'rw'.

| Partition number | Mountpoint | Details                                                                                                    |
|------------------|------------|----------------------------------------------------------------------------------------------------|
| P1               | /boot      | Host os Boot partition contains grub and kernel images.                                                                                                    |
| P2               | 1          | Host os root filesystem.                                                                                                    |
| Р3               |            | Host os swap Area.                                                                                                    |
| P4               |            | L partition meant to be used by TEP Secure Container.                                                                                                    |
| P5               | /tep       | Contains binaries required for<br>launching secure container like<br>docker and secure docker image.                                                                      |
| P6               | /var       | Host os /var folder as separate<br>partition with read/write access.<br>Default size reserved for this<br>partition is 1 GB. Use can configure<br>as per the requirement. |
| P7               | /etc       | Host os /etc folder as separate partition with read/write access.                                                                                                    |

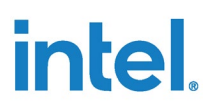

Additional partitions user needs to setup required by TEP Secure Container:

- /dev/sda1 (Size: 10 MB, ext4) will be an unencrypted partition (mounted to /home/root/tmp) for TPM2 PKCS11 store.
- /dev/sda2 (Size: 100 MB, ext4)- will be an unencrypted partition (mounted to /home/update/upload/mnt/) for tep\_user\_config data, Public Keys (SSH trust list).
- 3. For Measured boot feature/tep partition (P5 in above tables) needs to have fixed universally unique identifier (uuid), which will be used in IMA policy.

### 3.4.2 Enabling TEP VM Disk Partitions for Ubuntu

# 3.5 SELinux Configuration

Security-Enhanced Linux (SELinux) is a security architecture for Linux<sup>®</sup> systems that allows administrators to have more control over who can access the system.

SELinux defines access controls for the applications, processes, and files on a system. It uses security policies, which are a set of rules that tell SELinux what can or can't be accessed, to enforce the access allowed by a policy.

TEP defines several SELinux policies and rule sets, as a defense-in-depth mechanism, to limit the access to system assets to achieve higher isolation from rest of the system.

#### Figure 3: LSM hook architecture

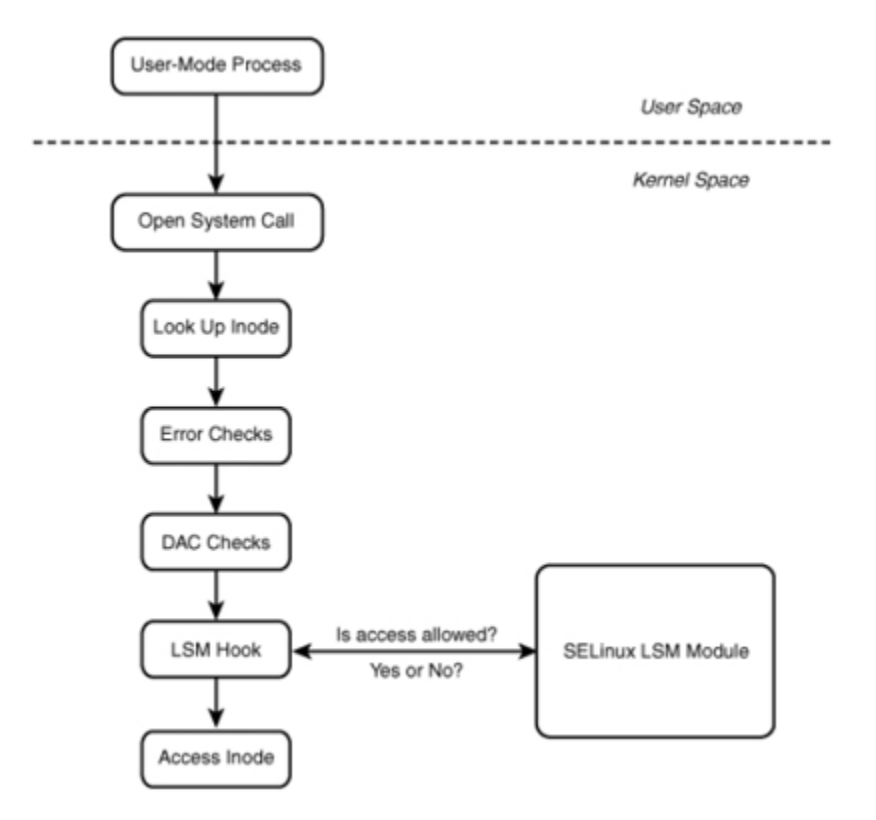

### 3.5.1 SELinux User Personas

Following are the personas defined for a TEP based system. We recommend using ladmin for admin work.

*Note:* Please change default password of your users at build time.

- 1. Security Admin (SELinux login-root (system\_u, staff\_u) mapped with Linux root user)-is the only one to change SELinux rules. Runtime SELinux rules cannot be modified. Need a physical interface (serial, tty, vga) to access this login. This user could be used for trusted-container setup (one time).
- 2. **System Admin (staff\_u SELinux mapped with Linux ladmin**) Sudo (install applications). This user is part of docker group, which is equivalent to Linux root or sudo. This user shall be used for guest container setup and launch.
- 3. User (selinux user\_u mapped with Linux guest user) ring 3 application access.

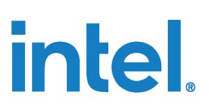

#semange login -l

| Login Name | SELinux User | MLS/MCS Range  | Service |
|------------|--------------|----------------|---------|
| default    | user_u       | 50-50<br>50-50 | *       |
| ladmin     | staff_u      | s0-s0          | *       |
| root       | root         | s0-s0:c0.c1023 | *       |

*Note:* You may be able to change SELinux user mapping using SELinux commands at first boot using SELinux security admin "root" from TTY login.

4. **SSH login** with root or ladmin is not same as it is from TTY console, ssh login have privileges which are in sshd\_t domain only and will have limited access of that domain only.

Check the status of the SELinux

# sestatus

|                             | and black            |
|-----------------------------|----------------------|
| SELINUX STATUS:             | enabled              |
| SELinuxfs mount:            | /sys/fs/selinux      |
| SELinux root directory:     | /etc/selinux         |
| Loaded policy name:         | mcs                  |
| Current mode:               | enforcing            |
| Mode from config file:      | enforcing            |
| Policy MLS status:          | enabled              |
| Policy deny_unknown status: | allowed              |
| Memory protection checking: | requested (insecure) |
| Max kernel policy version:  | 33                   |

### 3.5.2 Enforcing SELinux to Permissive Mode

To put SELinux in permissive mode, change the SELinux state to 0 as follows:

# setenforce 0

*Note:* This command can only be executed by a system admin user with "root" and tty login in default build.

# 3.6 Sharing TPM Devices to Guest Containers

Sharing of TPM resources across Containers and Host is done through the TPM passthrough device that enables access to the host's TPM for the guest as well as Trusted Container. The Trusted Container must start first and access the TPM device (/dev/tpm0) before any other applications that use Containers are launched.

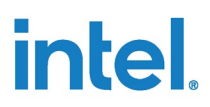

The resource manager used in sharing mode in the Trusted Container is RMO which associated with /dev/tpmrmO devices in the host kernel. By this model, TPM device is shared across host and other guest VMs through RMO's /dev/tpmrmO device node.

To share the TPM devices to the VMs, verify the TPM availability in the host.

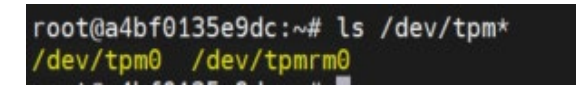

TPM devices are shared to the Containers using Docker --device Passthrough mechanism.

*Note:* Only the TEP Trusted Container have a default TPM Passthrough in the launch script. For Guest Container, the user has to add a TPM Passthrough.

# 3.7 Dmverity Configuration

The Dmverity feature lets you look at a block device and determine if it matches its expected configuration by using a cryptographic hash tree.

### 3.7.1 Enabling Dmverity for Yocto

This feature is enabled when you select "Enable Dmverity on rootfs" option during the build (refer <u>Setting up a Linux Build System to Build TEP Image section</u>).

No further configuration is required for Yocto.

### 3.7.2 Enabling Dmverity for Ubuntu

Do the following additional steps on Ubuntu Host to enable DM-Verity.

- 1. Ensure CONFIG\_DM\_VERITY is enabled in Ubuntu Kernel.
- 2. While doing Ubuntu installation, Create Separate Partitions for the directories that need to secure with dm-verity. . To create separate partitions, refer <a href="https://askubuntu.com/questions/343268/how-to-use-manual-partitioning-during-installation">https://askubuntu.com/questions/343268/how-to-use-manual-partitioning-during-installation</a>.
- 3. Install cryptsetup package, use the following command:

```
apt-get install cryptsetup-bin
```

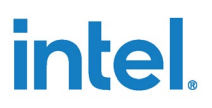

4. Use veritysetup format to calculate and hashes and store in Hash device:

5. Use veritysetup to activate the verity device:

veritysetup --data-blocks=256 --hash-offset=1052672 create test-device <device> <root\_hash> Activates the verity device named test-device. Options --data-blocks and --hash-offset are the same as in the format command. The <root hash> was calculated in format command.

# 3.8 Measured Boot Configuration Using Linux Integrity Measurement Architecture (IMA)

For measured boot of TEP Trusted OS, we use Linux Integrity Measurement Architecture (IMA) to Measure the TEP Secure container and its software collaterals during the boot process and to extend TPM PCR with the hashes. The IMA feature can be enabled in Yocto and Ubuntu based system.

### 3.8.1 Enabling IMA for Yocto

IMA feature is part of a Yocto code repository. Do the following additional step for enabling IMA for Container Host Kernel:

1. The sample scripts for generate key and certificates is in meta-security/metaintegrity/scripts. Generate keys and certificate for IMA as follows:

```
./ima-gen-self-signed.sh
Generating a RSA private key
......+++++
writing new private key to 'privkey_ima.pem'
-----
./ima-gen-local-ca.sh
Generating a RSA private key
.....+++++
writing new private key to 'ima-local-ca.priv'
Enter PEM pass phrase:
Verifying - Enter PEM pass phrase:
-----
```

- 2. After the key and certificates are generated copy these files "ima-local-ca.pem ima-local-ca.priv ima-local-ca.x509 privkey\_ima.pem x509 ima.der" to meta-tep-container/data/debug-keys.
- 3. While building selects "Enable IMA" from menu-entry, refer <u>Setting up a Linux Build</u> <u>System to Build TEP Image</u>.

## 3.8.2 Enabling IMA for Ubuntu

To enable IMA feature on Ubuntu, do the following additional steps:

- 1. Ensure CONFIG\_IMA and CONFIG\_IMA\_WRITE\_POLICY is enabled in Ubuntu Kernel.
- Create new tep partition copy core-image-trusted-os-intel-corei7-64.tar.bz2 to tep partition. To create separate partitions, refer <a href="https://askubuntu.com/questions/343268/how-to-use-manual-partitioning-during-installation">https://askubuntu.com/questions/343268/how-to-use-manual-partitioning-during-installation</a>.
- 3. Get the universally unique identifier (uuid) of TEP partition using the following command:

```
lsblk -f
```

4. Add in following command, and execute:

```
echo ``measure fsuuid=<tep uuid>"
>/sys/kernel/security/integrity/ima/policy
```

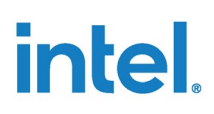

# 4.0 Installing Image

This section will give a brief about how to install TEP container profile images, which are built by following build instructions.

*Note:* For prerequisites, refer the *Target System* section in the *TEP Release Notes*.

# 4.1 Bring-up TEP on Yocto

To install SELinux based Yocto wic image, the prerequisites are described in the following sections. Follow the instructions to bring-up SELinux based Yocto host as bare metal OS for TEP docker Containers.

#### Installation:

- 1. Boot alternative Linux OS from USB media.
- 2. Copy **SELinux enabled Yocto image** (core-image-selinux-intel-corei7-64.wic) from your build machine to an above-mentioned USB booted OS or other media and attach media to 11th Gen Intel<sup>®</sup> Core<sup>™</sup> board.

```
dd if=<path of core-image-selinux-intel-corei7-64.wic >
of= /dev/nvme0n1 status=progress
```

- 3. Reboot and select NVME from boot device from UEFI.
- 4. Do ssh setup for accessing TPM simultaneously from Container and host.
  - Generate ssh keypair using ssh-keygen tool
  - Create ssh keys and authorized users on host side. These keys will be passed to TEP Container to perform ssh to host.

```
ssh-keygen
cd /home/root/.ssh
cat id_rsa.pub >> authorized_keys
```

### 4.1.1 TEP Docker Container Setup

Once bare metal host operating system is up and running after installation, you can install, and set up TEP docker Container as follows:

1. Macvlan Network Creation:

Prerequisites:

Get the subnet, gateway details, Ethernet interface

Trusted Edge Platform User Guide for Container Profile 30

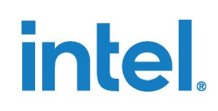

Create a macvlan network for Container network access

```
docker network create -d macvlan --
subnet=<10.20.30.0/24> --gateway=<10.20.30.1> -
o parent=< interface-name> my-macvlan-net
```

- Check for macvlan with the following command:

docker network ls

- my-macvlan-net should be visible in network list.
- 2. Create a network file with interface to be used for Host macvlan bridge (only first boot on SELinux host). For example,

echo enp0s20f0u1 >> /var/network container.txt

Note: The IFName needs be less than 16 characters in length.

3. Run the docker setup for TEP Container:

```
docker import /usr/share/container-img/core-image-trusted-
os-intel-corei7-64.tar.bz2 trusted container:latest
```

- docker\_setup.sh expects three command-line argument as follows:
  - Argument 1-number of TTY connections. Example, "3"
  - Argument 2-The mode of operation for pkcs11 "needed only for grpc" else keep it empty double quotes, example,"" or add erpc. example: "grpc".
  - Argument 3-Core pinning (Optional). Provide the core to pin the docker container. Note: Core numbering starts from 0. example: "0".
  - Example: /usr/bin/docker\_setup.sh "3" "grpc"
  - Example1 with optional field: /usr/bin/docker\_setup.sh "3" "" "0"
  - Example2 with optional field: /usr/bin/docker\_setup.sh "3" "grpc" "0"
  - Example3 with optional field: /usr/bin/docker\_setup.sh "3" "erpc" "0" #one with erpc pkcs11 ipc.
- \$ /usr/bin/docker\_setup.sh "3" "grpc" "0"
  - docker\_setup.sh creates a host macvlan bridge interface mac0 interface and assign dynamic ip.
  - Releases the host network interface ip. One can use mac0 macvlan interface.
  - grpc is chosen as an ipc communication.
  - core-pinning of container to core "0".
- 4. TEP OS Container execution
  - \$ docker exec -it trusted\_container /bin/sh
  - docker Container shell will be entered.
  - Check the ip assigned to TEP OS Container
- 5. SFTP operation and commit: First time boot only

Trusted Edge Platform User Guide for Container Profile 31

Intel Confidential

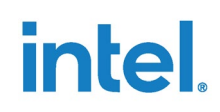

- From Admin machine, perform the SFTP operation for config blob update.
- do device provisioning, follows step-Section 3.1 \_
- Exit Container
- Commit the Container for changes done using the following commands:

```
docker commit trusted container
trusted container:latest
docker stop trusted container
```

- 6. Relaunch Container
  - \$ /usr/bin/docker\_setup.sh "3" "grpc" "0"
  - Enter Container shell
    - \$ docker exec -it trusted\_container /bin/sh
  - Check for LUKS and trustagent
  - For trust agent you should see the logs "tagent start successful"
    - There is trustagent.env required as part of config update.
- 7. For subsequent SE Linux image boots:
  - TEP OS Container should be launched automatically.
  - LUKS and tagent must start automatically.
- 8. TEP GRPC Macylan Network Creation:
  - TEP GRPC socket is set up on local network for which we use VLAN tag based network (<interface>.101) interface and macvlan for name for this bridge is grpc-macvlan-net from host to container. the IP address is fix to 192.168.254.254 and new guest containers except the sample guest container part of release image could be attach on this network for GRPC communication. Following is example.

```
$ docker network 1s
$ docker network connect grpc-macvlan-net <container_id>
```

- 9. Routing table update:
  - The routing table in the TEP OS container must be set up to route the traffic in the default target network IP to the gateway that handles the default target network traffic in the host.
  - Get the gateway configuration from host os using "route -n",

| root@tep-docke | r-tgl-intel-corei | 17-64:/usr/bin# r | oute -i | n      |     |               |
|----------------|-------------------|-------------------|---------|--------|-----|---------------|
| Kernel IP rout | ing table         |                   |         |        |     |               |
| Destination    | Ĝateway           | Genmask           | Flags   | Metric | Ref | Use Iface     |
| 0.0.0.0        | 10.34.255.1       | 0.0.0.0           | UG -    | 10     | 5   | 0 mac0        |
| 10.2.71.6      | 10 34 255 1       | 255.255.255.255   | UGH     | 10     | 5   | 0 mac0        |
| 10.2.71.6      | 10.34.255.1       | 255.255.255.255   | UGH     | 10     | 9   | 0 enp0s20f0u8 |
| 10.19.1.4      | 10.34.433.1       | 255.255.255.255   | UGH     | 10     | 5   | 0 насе        |
| 10.19.1.4      | 10.34.255.1       | 255.255.255.255   | UGH     | 10     | Ø   | 0 enp0s20f0u8 |
| 10.34.255.0    | 0.0.0.0           | 255.255.255.0     | U       | 1004   | Ø   | 0 enp0s20f0u8 |
|                |                   |                   |         |        | -   |               |

In the trusted container update, the route configurations.

ip route change default via 10.34.255.1 dev eth0

**Trusted Edge Platform** User Guide for Container Profile 32

Intel Confidential

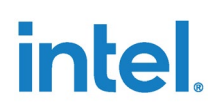

*Note:* This is not a mandatory configuration. Network routing table need to be updated when TEP OS container need to access systems outside the subnet.

## 4.1.2 TEP Guest Container Setup

To set up TEP Guest Container, use the following commands:

```
docker import /usr/share/container-img/core-image-minimal intel-
corei7-64.tar.bz2 guest-container:latest
```

/usr/bin/guest\_docker.sh

- guest\_docker.sh expects 1 command-line argument, which is optional as follows:
  - argument 1 Core pinning (Optional). Provide the core to pin the docker container. Note: Core numbering starts from 0. example: "0".
  - Example with optional field: /usr/bin/guest\_docker.sh "0".
- Execute \$/usr/bin/guest docker.sh
- You will enter docker Container shell.
- Check the ip assigned to TEP guest Container.
- Type Ctrl+P then Ctrl+Q in sequence. It helps to turn exit from Container, without killing (daemon mode).

## 4.2 TEP Bring up on Ubuntu Host

The following sections describe the method used to bring up AppArmor enabled Ubuntu.

#### 4.2.1 Installation and Setup of TEP Container

Follow the instructions to bring-up Ubuntu host as bare metal OS for TEP docker Containers.

#### Installation:

- 1. Boot alternative Linux OS from USB media.
- Copy Ubuntu iso image (usually downloaded from open source) from your build machine to an above mentioned USB booted OS or other media and attach media to 11th Gen Intel<sup>®</sup> Core<sup>™</sup> board.

*Note:* Use custom.seed file and re-create this iso file to automate the installation process.

```
$dd if=<ubuntu_iot_intel.iso > of=/dev/sdb1
status=progress
```

- 3. Reboot and select the attached USB storage drive from boot device from UEFI.
- 4. If automated installation is selected wait until the Ubuntu is installed on NVME. If manual installation is being used, follow through with the required prompts from the installer to finish setup, and wait until the installer completes.
- 5. Reboot and select the NVME to boot Ubuntu.
- 6. Do ssh setup for accessing TPM simultaneously from Container and host.
- Generate ssh keypair using ssh-keygen tool.
- Create ssh keys and authorized users on host side. These keys will be passed to TEP Container to perform ssh to host.

### 4.2.2 Installing TEP Debian Packages

Get the Debian package from the unified build setup by running deb\_pack.sh. This will create four Debian packages

- tep\_<release\_version>\_guest\_image\_amd64.deb
- tep\_<release\_version>\_ipc\_amd64.deb
- tep <release version> setup amd64.deb
- tep <release version> trusted image amd64.deb

Install the Debian packages in the newly installed Ubuntu.

dpkg -i tep.\*.deb

*Note:* The next steps assume that following are installed. Use "apt install" to do the install.

- containerd.io
- docker-ce-cli
- docker-ce
- net-tools
- uhdcpc

#### 4.2.2.1 Setting up TEP Docker Container

Follow the same steps mentioned in section <u>Installation and Setup of TEP Container</u> to bring up TEP trusted container and guest containers.

intel

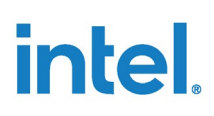

# 5.0 **Provisioning Device**

Trusted OS uses Intel PTT as default TPM for root cryptographic keys and root of trust for OS secure operations. If you want to switch to Discrete TPM, you can configure it in the BIOS menu.

TPM device on platform needs to be provisioned with AES-256 user key for confidentiality and ECC-384 public key for verification. These two keys must be provisioned in secure environment before the device is ready for trusted Container. Following are the sample steps that you can follow to provision these attributes into TPM.

# 5.1 Prerequisite for Device Provisioning

For Admin machine requirement, refer to the TEP Release Notes.

Admin must use the AES-256 symmetric key for confidentiality and the ECC-384 public key for verification.

# 5.2 TPM Device Provisioning

Refer to the sample\_device\_provisioning\_script for Linux platform. The script is available in the release archive: targets/resources/meta-tep-trusted-os/recipescore/tep-user-config/files/tpm-authorizations/tep\_device\_provision\_sample.py. These sample operations provide device key creation and provisioning in TPM.

1. To generate a sample ECC key, do this step on the host machine:

openssl ecparam -genkey -name secp384r1 -out pcr\_pol\_signing\_key\_priv.pem openssl ec -in pcr\_pol\_signing\_key\_priv.pem -out pcr\_pol\_signing\_key\_pub.pem -pubout

2. To generate a 256-bit AES key or use one from the host system, which you are using for encryption in the preceding script.

tpm2 getrandom -o tep config data aes key.bin 32

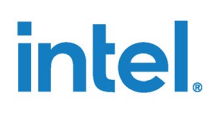

Note:

You can use different random number generator, that is

```
head -c 32 /dev/urandom >
tep config data aes key.bin
```

 Use the keys (ECC public key and AES key) from step #1 and #2 and from command-line (that is, Serial port) on TEP machine use tep\_device\_provision\_sample.py to perform device provisioning.

```
python3 tep_device_provision_sample.py -
pol_pub_key pcr_pol_signing_key_pub.pem -enc_key
tep config data aes key.bin
```

#### Note:

- Clear TPM before provisioning using command tpm2\_clear and also make sure that there is not any stale tpm2\_pkcs11.sqlite3 partition-1, which is mounted partition for PKCS11 objects.
- Remove tep\_config\_data\_aes\_key.bin from device and store a copy of this key on admin machine for encryption. Note: This is not secure. Preferably add srm/shred to TEP and use that.

Following NVIndexes are used for ECC public and AES symmetric keys:

```
oem_tep_policy_signing_key_nv_idx=0x018A0000
oem tep config data aes key handle=0x8100A000
```

# 5.3 Trusted Container Provisioning for User Configuration

After device provisioning is completed, you can proceed into Trusted Container provisioning steps. This is the first step required when system first time boots with trusted container and ready for configuration. The prerequisite for this step is to have device provisioned with user keys.

### 5.3.1 Creating User Configuration Signing and Encryption

Trusted container will accept encrypted and signed user configuration data. Once data is transfer to trusted container, on next reboot tep\_user\_config daemon will look for a blob at specific location and will verify it and then decrypt (verify-then-decrypt) using keys stored in TPM. For verification we use ECDSA and for decrypt TEP will use AES

**Intel Confidential** 

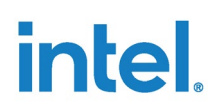

CTR mode. Followings are steps to be followed to create encrypted and signed user config data and then verify it on system.

#### 5.3.1.1 Encryption and Signing of User Config Data at Host Machine.

Following is one sample way to create user configuration.

1. Create user config data in file/files in required folder Hierarchy. Following is an example.

#### Figure 4: Sample Config Files Tree Structure

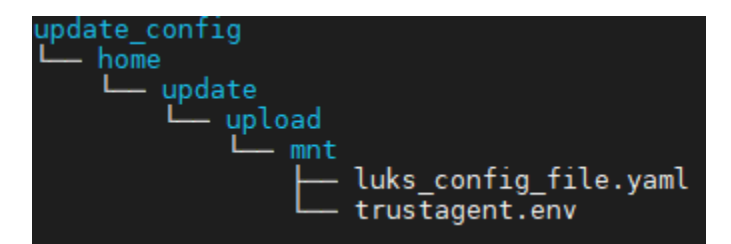

2. Create a .tgz file of it. (As this will reduce the size)

tar -cvzf update\_config.tgz <update\_config>

Encrypt and signed this .tgz file with given sample host tool. tep\_encrypt\_signed \_user\_config.py file is available in the release archive:

```
targets/resources/meta-tep-trusted-os/recipes-core/tep-user-
config/files/encrypt_sign_tool/tep_encrypt_singed_user_config.py
```

python3 tep\_encrypt\_signed \_user\_config.py
<update config.tgz> <ecc key> <aes key>

The output is as follows: tep\_user\_config\_data.bin

Note: Refer TPM Device Provisioning section for ECC and AES keys.

- ECC private keys, which are associated with the public key provisioned in the device are used.
- Same Aes-256-bit keys shall be used which is provisioned in the device.

Above will give you encrypted and signed blob, which can be transferred to target platform at 'update' users mount point, which is unencrypted storage partition (/home/update/upload/mnt/).

```
sftp -
o "IdentityFile=../sftp_key/update_user_key_for_dev.pem
" update@tep-machine:upload/mnt/ <<< $'mput *'</pre>
```

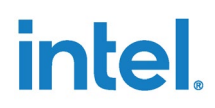

#### Note:

Sample asymmetric key files (update\_user\_key\_for\_dev.pem) for authorized host key for SFTP is used here. Customer key file names may be different. Refer section 1.2.1 for more details.

Change permission of file update\_user\_key\_for\_dev.pem by using the following command:

chmod 0444 update\_user\_key\_for\_dev.pem.

#### 5.3.1.2 Authentication and Decryption of User Config Data at TEP Machine

Trusted OS have the tep\_user\_config\_update.service which, have sample implementation. To authenticate and decrypt user config data, perform following steps in sequence.

- 1. Check /home/update/upload/mnt/tep\_user\_config\_data.bin file at boot.
- 2. If this file exists, then this service will start verification process.
- 3. Parse and authenticate tep\_user\_config\_data.bin file for valid signature.
- 4. If authentication successful decryption will be followed in /opt/.
- 5. Apply decrypted user configuration on the system and restart appropriate system services.

#### Note:

The update of the respective config is end user dependent. The tep\_user\_config\_update.service service starts the sample implementation. You can find the script in the following release archive:

```
targets/resources/meta-tep-trusted-os/recipes-core/tep-
user-config/files/tep user config update.sh
```

# 5.4 Disk Encryption Provisioning

TEP devices use secured drives for storing the confidential information. LUKS encrypted drives are configured as part of the TEP device provisioning.

LUKS uses a signed PCR policy for storing and retrieving LUKS device passphrase. luks\_config\_file.yaml would have all the required configurations required by Disk encryption service.luks\_config\_file.yaml must be updated along with TEP user config data described in <u>Creating User Configuration Signing</u> and Encryption section.

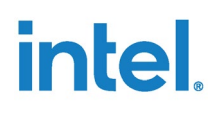

For creation Disk encryption service config files, refer to <u>Disk-Encryption Service</u>.

# 5.5 Remote Attestation Provisioning

Trustagent is used for performing the Remote attestation in TEP devices. Trustagent must be provisioned with TEP device provisioned. Trustagent answer file trustagent.env must be updated along with TEP user config data described in the preceding section.

For creation of trustagent.env and its update process, refer to <u>TEP Trustagent</u>.

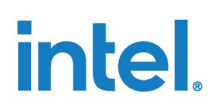

# 6.0 Interface Library and Micro-Services

# 6.1 TEP IPC Service

Trusted Container consists of standard concept of RPC Server and Client. To provide a homogenous application interface to 'tpm2 pkcs11 module from guest container to Trusted container. Server-side listener application is called 'tep\_ipc\_daemon' which, will respond on the pkcs11 request from guest CONTAINERs. Client-side example application is compiled to 'tep\_test\_app'. This demo application provides uses of tpm2 pkcs11 APIs.

TEP IPC service uses gRPC to provide the pkcs11 functionality to the client. gRPC internally uses an IP address to communicate its requests.

Server-Side daemon 'tep\_server\_daemon' is started by entrypoint script and links shared libs that encapsulate the RPC server implementation.

On Guest OS, user applications need to link with just one TEP library 'libipc\_interface.a' (part of deliverables), which expose the required pkcs11.h interface, to access PKCS11 APIs. This library implements the RPC client side internally. The TEP implementation also requires gRPC and protobuf to be installed in the guest os.

In the current release, multiple apps can talk to trusted Container. Multiple PKCS11 apps can make use of the same IP address.

# 6.2 IPC Service and Interface Library

### 6.2.1 IPC Daemons Service for Trusted Container

The 'ipc-pkcs11.target' systemd service is launched at boot time. This initializes TPM stack and run server-daemon. In summary, there is no need to run anything on Trusted Container side, it's ready to accept the PKCS11 calls from Guest OS app.

### 6.2.2 Interface Library for Service-OS

On guest OS, add pkcs11 sample client apps and library as part of release package. Also add grpc and protobuf.

Following application and binaries are part of target build package:

- libtep\_interface.a library
- demo pkcs11app binary (tep\_test\_App)

Intel Confidential

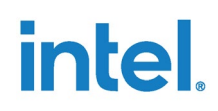

Similarly, more user applications can be built and run.

### 6.2.3 Running the Sample Application

The client apps can make use of IP address to talk to the Sec-OS. More than one process can use them. To choose the require select we need to run the export command.

Selecting the right IP address.

```
export TEP_IP_ADDR=192.168.254.254:50051 <choose correct
value)</pre>
```

Run the demo app or your own app from same shell

tep\_test\_app

The application will exercise RSA, AES, Digest, and random number generation mechanism provided by TPM through pkcs11 interfaces. Following is snapshot of expected results.

RSA:

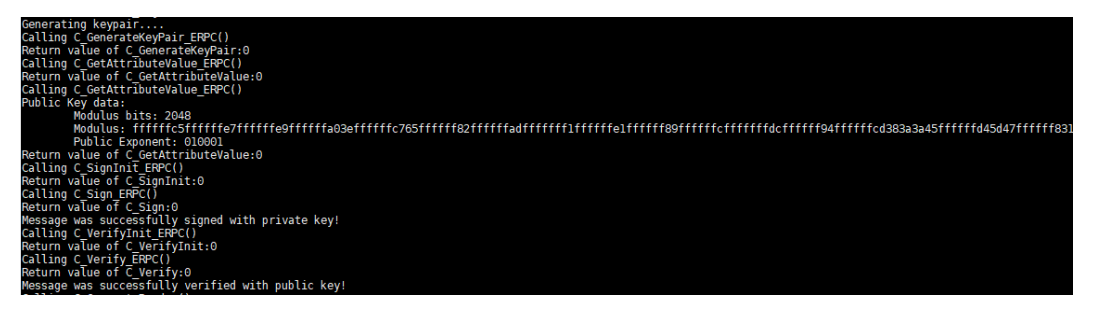

Random Number Generator:

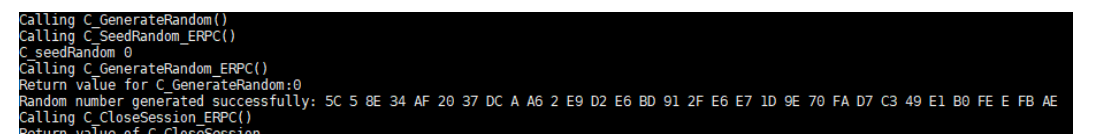

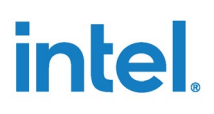

AES operation on message Digest:

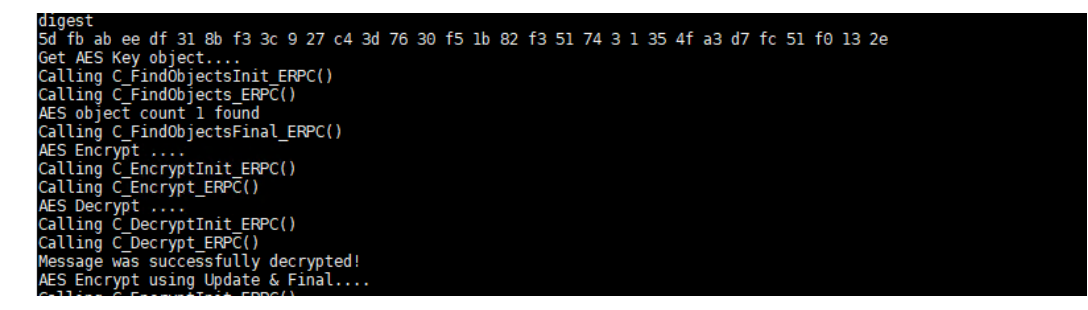

# 6.3 Disk-Encryption Service

This section contains the details of the provisioning steps required for generating LUKS config files used by LUKS service. It involves steps on the Admin machine and getting data from the target. Following are the steps:

- Retrieving TEP Platform PCR values in the Target
- Generating TEP LUKS Config Data file in the Admin machine

**Note:** We assume that customer has golden PCR database of PCR banks of the Target device. You can use highest the available SHA384 or above PCR bank if it is enabled on TEP machine, use "sha384:0,7,10" in PCR operations.

To retrieve TEP platform PCR values in the TEP system, do the following:

- LUKS partition passphrase is sealed to TPM PCR's 0, 7 and 10. Value in these PCR is a function of BIOS, GRUB, kernel, and Trusted VM code. Follow below steps to gather the PCR values:
- 2. Copy PCR values from golden PCR database or from a good know device to Admin machine to pcr0\_7\_10.dat file. This file shall contain pcr values of pcr0, 7, and 10, this need to be provided by customer.

Retrieve PCR values from target when TPM active PCR bank is SHA256,

tpm2 pcrread -o pcr0 7 10.dat "sha256:0,7,10"

Retrieve PCR values from target when TPM active PCR bank is SHA384,

tpm2 pcrread -o pcr0 7 10.dat "sha384:0,7,10"

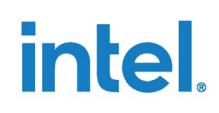

To generate TEP LUKS Config Data file in the Admin machine, do the following:

- Use create\_luks\_pcr\_policy.py to generate various ingredients needed for LUKS passphrase setup. Create\_luks\_pcr\_policy.py is available in the release archive: targets/resources/meta-tep-trusted-os/recipes-core/tep-diskencryption/files/create luks pcr policy.py
  - Authorized PCR Policy: This is a digest of PCR policy which contains info regarding the PCR signing public key and the PCR's included (that is. 0, 7 and 10)
  - Signed PCR Policy: This is a digest of current values of PCR 0, 7 and 10. And, this is signed using PCR Signing private key.

```
python3 create_luks_pcr_policy.py -pol_pub_key
pcr_pol_signing_key_pub.pem -pol_priv_key
pcr_pol_signing_key_priv.pem -pcr_val_file
<pcr0_7_10.dat> -tpm_type ptt
```

2. Use create\_luks\_config.py to generate a YAML configuration file, which stores all relevant luks configuration data. Create\_luks\_pcr\_policy.py is available in the release archive: targets/resources/meta-tep-trusted-os/recipes-core/tep-disk-encryption/files/create\_luks\_pcr\_policy.py

```
python3 create_luks_config.py -dev_part /dev/sda3 -
auth_pol authorized.policy -pol_file
pcr0_7_10.pcr.policy -pol_file_sign
pcr0_7_10.pcr.signature -pcr_bank sha256
```

*Note:* -dev\_part is configurable partition and -pcr\_bank also can be changed in case it is enabled in grub.

- 3. Copy luks\_config\_file.yaml (from above step) into update\_config/home/update/upload/mnt directory.
- 4. Follow <u>Creating User Configuration Signing and Encryption</u> for signed configuration.

Trusted OS ships with a few scripts in the file system to aid in the initial setup of the LUKS functionality. The tep\_luks\_module.py script exist in /opt/tep-luks/ tep\_luks\_module.py.

- Decryption of tep\_user\_config\_update.bin will generate luks\_config\_update.yaml and copy to /home/update/upload/mnt folder, which will be used for tep\_luks\_module.py execution.
- tep\_luks\_module.py to setup LUKS initialization.
- tep\_luks\_module.py will read luks\_config\_file.yaml and encrypt partition first time.

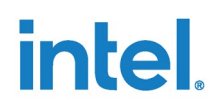

• In subsequent boots, tep\_luks.service systemd service will invoke tep\_luks\_module.py and do LUKS decryption to unseal LUKS passphrase and provide to dm driver in kernel for decryption and integrity protection.

#### Note:

Once LUKS partition is configured and mounts, remove old sshd host keys, and regenerate new keys in mounted partition as follows. This only needs to be done at first boot. After that these keys will remain persistent in LUKS drive.

Remove older keys and regenerate sshd hostkeys in LUKS mounted partition. (/home/root/tep\_luks\_dev is our luks mount directory)

1. rm

- /home/root/tep\_luks\_dev/ssh\_host\_rsa\_key
- /home/root/tep\_luks\_dev/ssh\_host\_ecdsa\_key
- /home/root/tep\_luks\_dev/ssh\_host\_ed25519\_key
- 2. systemctl restart sshdgenkeys.service

Following NVIndex is used for the sealed LUKS passphrase:

• luks\_passphrase\_handle=0x8100\_A001

### 6.3.1 Debugging LUKS Failure

Re-use a partition for repeat testing for LUKS enablement in the following scenarios:

- If crypt setup detects presence of LUKS header in the beginning of a partition, it will not set up LUKS again. It checks using the following command: cryptsetup isLuks /dev/sda3 && echo \$? (If 0, LUKS header is present)
- To remove this Luks header, execute the following command on the USB from a Linux machine. This will wipe out LUKS header: dd if=/dev/zero of=/dev/<luks\_parition\_id> bs=100M count=1

# 6.4 Remote Attestation Service

Attestation refers to the process of authenticating and attesting to the state of a remote platform and its operating system. This use case is for foundational security.

TEP uses the iSecL framework for remote attestation use cases.

### 6.4.1 Attestation Components

To setup attestation use cases, you require the following:

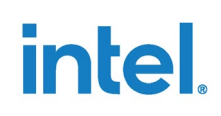

• Remote attestation verifier system (iSecL control plane).

Refer "Remote Attestation verifier system" section.

- TEP Admin infrastructure setup
- Trust agent component integrated with TEP target system.

Following figure shows the attestation components for TEP:

#### Figure 4: System View of the Attestation Infrastructure

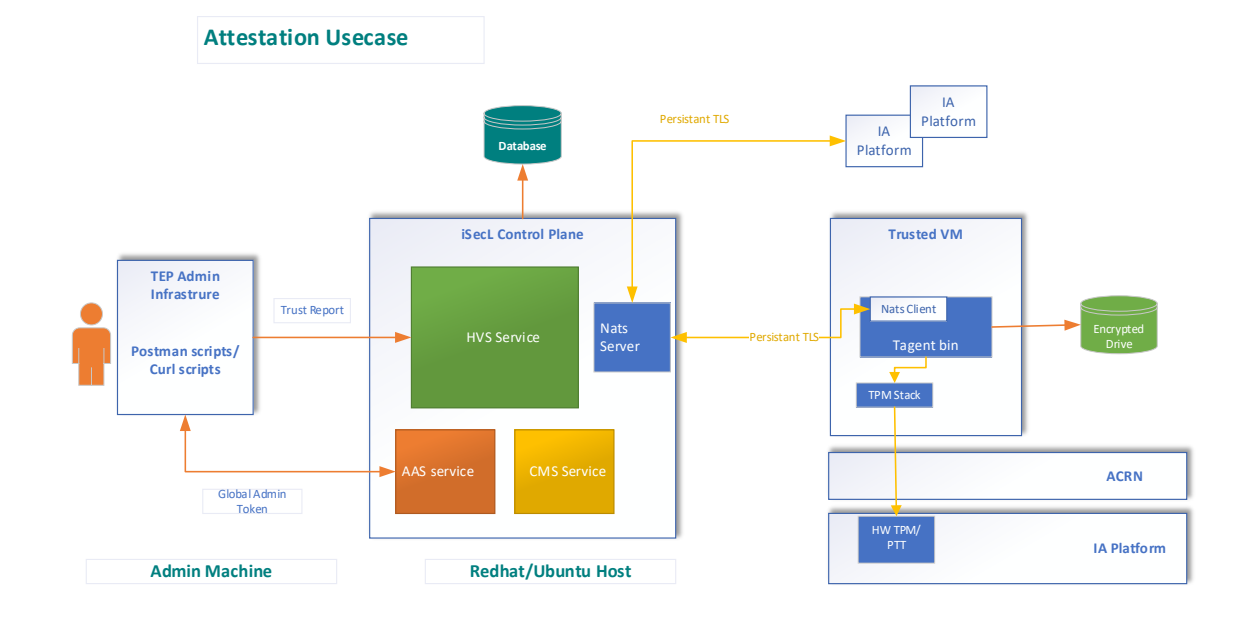

### 6.4.2 TEP Trust Agent

Trust Agent resides on TEP trusted VM and enables both remote attestation and the extended chain of trust capabilities.

- It provides host specific information.
- It provides secure attestation quotes.
- Allows secure attestation quotes to be sent to the Verification Service.

#### 6.4.2.1 TrustAgent Provisioning and Setup Configuration

Trustagent answer file (trustagent.env) is a configuration file with details for provisioning. It has attestation verifier URLs to connect, TEP device identifier name, jwt token, and TLS digest details. A sample trustagent.env is provided.

Following are the steps for configuring the trustagent answer file and its update process:

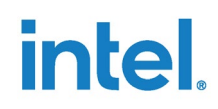

• TEP admin must create a Trustagent answer file trustagent.env. Reference file is provided with release package.

```
TA_TLS_CERT_CN=Trust Agent TLS Certificate
HVS_URL=https://<Ip address or hostname of HVS>:30443/hvs/v2
AAS_API_URL=https://<Ip address or hostname of AAS>:30444/aas/v1
CMS_BASE_URL=https://<Ip address or hostname of CMS>:30445/cms/v1
SAN_LIST=<Comma-separated list of IP addresses and hostnames for
the TAgent matching the SAN list specified in the populate-users
script; may include wildcards>
CMS_TLS_CERT_SHA384=<CMS TLS Digest>
BEARER_TOKEN=<CUSTOM CLAIM TOKEN>
TA_SERVICE_MODE=outbound
NATS_SERVERS=< nats-server-ip>:4222
#unique HOST ID
TA_HOST_ID=< Any unique identifier for the host>
```

- Update trustagent.env to TEP OS,
  - Copy the trustagent.env to update\_config/home/update/upload/mnt in TEP update package.
  - Follow Creating User Configuration Signing and Encryption section.
- Align system time, which aligns to TEP attestation server and save using hwclock.
- Init service will invoke to setup of Trustagent once LUKS initialization and decrypt the storage drive is complete.
- Trustagent saves the certs and logs files generated during providing on to LUKS encrypted drive at /home/root/tep\_luks\_dev/trustagent.

## 6.4.3 Remote Attestation Verifier System (Intel<sup>®</sup> SecL Control Plane)

iSecL control plane is the server/system for attesting the platform integrity. Following are the components required for foundational security:

- Postgres database
- Certificate Management library component
- Authentication and Authorization components
- Host verification service
- Nats Server configuration

Follow the iSecl GitHub documentation and product guides for building and setting up the control plane. In depth parameter for Attestation verifier components can be

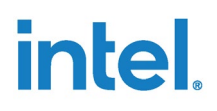

checked in the documentation. Remote Attestation Service section has a simplified version of setup that you can follow. Please change the parameter in the environment file to your own configuration.

#### 6.4.3.1 Intel<sup>®</sup> SecL Information

TEP 3.0 uses the Intel<sup>®</sup> SecL v4.2 and following are the documentations.

| Document Type                     | Document Reference                                                                                                    |
|-----------------------------------|----------------------------------------------------------------------------------------------------|
| Product Guide                     | https://intel-secl.github.io/docs/4.2/product-<br>guides/Foundational%20%26%20Workload%20Security/01/                                                                                       |
| Quick Start Guide -<br>Build      | https://intel-secl.github.io/docs/4.2/quick-start-<br>guides/Foundational%20%26%20Workload%20Security%20-<br>%20Containerization/5Build/                                                    |
| Quick Start Guide -<br>Deployment | https://intel-secl.github.io/docs/4.2/quick-start-<br>guides/Foundational%20%26%20Workload%20Security%20-<br>%20Containerization/TWP%20Control%20Plane%20-<br>%20Helm%20based%20deployment/ |

#### 6.4.3.2 Remotes Server Configuration and Prerequisites

- Machine: Refer to the Attestation Verifier System Requirements section of the TEP release notes.
- Preferred user for build and deployment: Root
- Create a docker user <a href="https://hub.docker.com/">https://hub.docker.com/</a>

#### 6.4.3.3 Building Attestation Server Components

Build Docker Images reference guide - <u>https://intel-secl.github.io/docs/4.2/quick-start-guides/Foundational%20%26%20Workload%20Security%20-%20Containerization/5Build/</u>

- Install the following as per the above quick start build guide.
  - Development Tools and Utilities
  - Repo Tool
  - GoLang
  - Docker
  - Apply the required proxy settings for docker service if you are running behind proxy. Do it for http\_proxy, https\_proxy, no\_proxy, HTTP\_PROXY, HTTPS\_PROXY, NO\_PROXY.
  - Add the proxies for building TEP VM.

```
mkdir -p ~/.docker/
touch ~/.docker/config.json
cat << EOF > ~/.docker/config.json
{
    "proxies": {
        "default": {
            "httpProxy": <proxy>,
            "httpsProxy": <proxy>,
            "noProxy": "<no proxy ip's>"
        }
    }
    EOF
```

- Following the section and "Build OCI Container images and K8s Manifests" as per quick start guide,
  - Images are located at /root/intel-secl/build/fs/k8s/
- Build util docker images (run from repo root)
  - docker build -t isecl/nats-init:v4.2.0 -f utils/tools/containers/nats/Dockerfile
  - docker build -t isecl/init-wait:v4.2.0 -f utils/tools/containers/initwait/Dockerfile
- Check the docker image list:

root@ubuntu20vm:~/taas/isecl\_42# docker image ls -a | grep isecl

| isecl/nats-init                  | v4.2.0         | 8610cd62d68b | About a minute ago | 183MB  |
|----------------------------------|----------------|--------------|--------------------|--------|
| localhost:5000/isecl/nats-init   | v4.2.0         | 8610cd62d68b | About a minute ago | 183MB  |
| isecl/init-wait                  | v4.2.0         | 9485daa64791 | 4 minutes ago      | 10.9MB |
| localhost:5000/isecl/init-wait   | v4.2.0         | 9485daa64791 | 4 minutes ago      | 10.9MB |
| localhost:5000/isecl/aas-manager | v4.2.0         | 8aac5cb76a2c | 30 minutes ago     | 230MB  |
| isecl/aas-manager                | v4.2.0         | 8aac5cb76a2c | 30 minutes ago     | 230MB  |
| isecl/authservice                | v4.2.0         | a2828b15cfa9 | 20 hours ago       | 86.5MB |
| isecl/hvs                        | v4.2.0         | c320703a4f3d | 20 hours ago       | 155MB  |
| localhost:5000/isecl/hvs         | v4.2.0         | c320703a4f3d | 20 hours ago       | 155MB  |
| isecl/cms                        | v4.2.0         | b49ecdb001fc | 20 hours ago       | 85.2MB |
| localhost:5000/isecl/cms         | v4.2.0         | b49ecdb001fc | 20 hours ago       | 85.2MB |
| localhost:5000/isecl/authservice | <b>v</b> 4.2.0 | 0abd9f9a2b85 | 20 hours ago       | 86.5MB |

#### 6.4.3.4 Deploying Attestation Server Components

Quick start reference guide: https://intel-secl.github.io/docs/4.2/quick-startguides/Foundational%20%26%20Workload%20Security%20-%20Containerization/TWP%20Control%20Plane%20-%20Helm%20based%20deployment/

Helm-chart and use case for TEP 3.0: Trusted Workload Placement - Control Plane

Follow the instructions for deployment of attestation server components.

- Start and push images to local registry for hvs, aas, cms, aas-manager, init-wait, natsinit)
  - Start registry using the following command:

docker run -d -p 5000:5000 --restart=always --name registry registry:2

- Push container images to registry, using the following command:

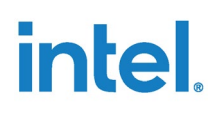

```
docker tag isecl/hvs:v4.2.0 localhost:5000/isecl/hvs:v4.2.0
docker push localhost:5000/isecl/hvs:v4.2.0
docker tag isecl/authservice:v4.2.0 localhost:5000/isecl/authservice:v4.2.0
docker push localhost:5000/isecl/authservice:v4.2.0
docker tag isecl/aas-manager:v4.2.0 localhost:5000/isecl/aas-manager:v4.2.0
docker push localhost:5000/isecl/aas-manager:v4.2.0
docker tag isecl/cms:v4.2.0 localhost:5000/isecl/cms:v4.2.0
docker push localhost:5000/isecl/cms:v4.2.0
docker push localhost:5000/isecl/cms:v4.2.0
docker tag isecl/init-wait:v4.2.0 localhost:5000/isecl/init-wait:v4.2.0
docker push localhost:5000/isecl/init-wait:v4.2.0
docker push localhost:5000/isecl/init-wait:v4.2.0
```

- Install the Helm and add helm charts as per the deployment guide
- Set up NFS for persistent volume as per the deployment guide
- Create values.yaml file for TEP/K3s (reference: <u>https://raw.githubusercontent.com/intel-secl/helm-charts/v4.2.0-</u> <u>Beta/usecases/twp-control-plane/values.yaml</u>)
- Setup the Kubernetes K8s or light weight Kubernetes K3s. Following are the instructions for K3s.

#### 6.4.3.5 Setting up K3s

To install K3s, use the following commands:

```
export INSTALL_K3S_EXEC="server --no-deploy traefik"
export INSTALL_K3S_CHANNEL=stable
export INSTALL_K3S_VERSION=v1.21.9+k3s1
export K3S_KUBECONFIG_MODE="644"
export http_proxy=http://proxy-us.intel.com:911
export https_proxy=http://proxy-us.intel.com:911
export
no_proxy=localhost,127.0.0.0/8,10.0.0.0/8,.intel.com
curl -sfL https://get.k3s.io | sh -
exit
```

To check if K3s is active and running, use the following command:

sudo systemctl status k3s

To get k3s nodes, use the following commands:

```
# Update KUBECONFIG in $HOME/.profile
cat << EOF >> $HOME/.profile
export KUBECONFIG=/etc/rancher/k3s/k3s.yaml
EOF
source $HOME/.profile
# Talk to K8s cluster
kubectl get nodes
```

To create registry credential secret for k8s, use the following command:

```
cp /root/.docker/config.json $HOME/docker_config.json
kubectl create secret generic registrycreds --from-
file=.dockerconfigjson=$HOME/docker_config.json --
type=kubernetes.io/dockerconfigjson
rm -rf $HOME/docker_config.json
```

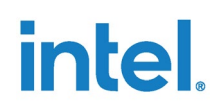

To restart k3s, use the following command:

```
sudo systemctl restart k3s
```

### 6.4.3.6 Use Case Based Helm Deployment

Install the helm chart for TEP remote attestation server control plane,

```
helm pull isecl-helm/Trusted-Workload-Placement-Control-
Plane
helm install isecl-4.2 isecl-helm/Trusted-Workload-
Placement-Control-Plane --create-namespace -n isecl -f
values.yaml
```

To uninstall helm deployment, use the following command:

helm uninstall isecl-4.2 -n isecl

To check micro services, use the following command:

```
curl --location --request GET
'https://<IP>:30445/cms/v1/version' -k --noproxy "*"
curl --location --request GET
'https://<IP>:30444/aas/v1/version' -k --noproxy "*"
curl --location --request GET
'https://<IP>:30443/hvs/v2/version' -k --noproxy "*"
```

### 6.4.4 TEP Admin Attestation Infrastructure

TEP admin has the following tasks for setting up the attestation use cases:

- 1. Create trustagent.env required for TEP device trustagent provisioning.
- 2. Get global admin token using the respective user id and password for communicating with Attestation verifier (iSecL control plane).
- 3. Creation of TEP device flavors,
  - Post flavor group templates create a flavor template for TEP project and post to HVS.
  - Post flavor group create a flavor group required and post to HVS.

Trusted Edge Platform User Guide for Container Profile 52

Intel Confidential

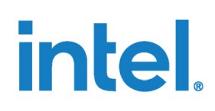

- Boot a golden host with Trust agent provisioned. Import flavors from golden host.
- 4. Host registration and generation of reports
  - Register hosts required. Use the host names TA\_HOST\_ID used in with provisioning Trustagent on TEP targets.
- 5. Following are the various report generation options:
  - Create Trust report use the TA\_HOST\_ID. This creates trust report speaking to respective TEP devices
  - List Reports This generates reports for all available devices register
  - Security Assertion Markup Language Report
  - All Hosts Provides status of all TEP devices connected.
  - Report generation details are captured in intel-secl product guide at the following location: <u>https://intel-secl.github.io/docs/4.2/product-</u> guides/Foundational%20%26%20Workload%20Security/60%20Platform%20 Integrity%20Attestation/#attestation-reporting

#### 6.4.4.1 Postman Scripts

Intel-iSecl provides post man scripts and API collection's for iSecL control plane to be used in postman environment. Postman collection provides majority of the functionality.

https://github.com/intel-secl/docs/blob/v4.0/develop/quick-startguides/Foundational%20&%20Workload%20Security.md#5-usecase-workflows-apicollections

Admin user can customize or add these scripts as per the TEP use case requirements. Sample collections for TEP are provided with release package with trustagent recipe at os.security.tep.meta-tep-trusted-os/recipes-ta/api-collections/.

### 6.4.4.2 Flavor Configuration

A Flavor is a standardized set of expectations that determines what platform measurements will be considered "trusted." Following are the configurations required for TEP:

- Flavor templates
- Flavor groups
- Flavor import

Link for flavor configuration <u>https://intel-secl.github.io/docs/4.2/product-</u> <u>guides/Foundational%20%26%20Workload%20Security/90%20Flavor%20Managem</u> <u>ent/</u>

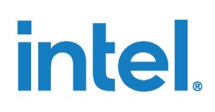

TEP uses custom flavor templates and flavor groups. A reference JSON is provided with release package. These templates are to be updated along with postman collection provided in preceding section.

Flavor Templates expose the backend logic that determines which PCRs and event log measurements will be used for specific Flavor parts. These are conditional rules that apply to a Flavor part cumulatively based on defined conditions. Use the reference template to create custom flavor template.

A Flavor Group represents a set of rules to satisfy for a set of flavors to be matched to a host for attestation. TEP supports flavor groups consisting of Platform and OS flavor types.

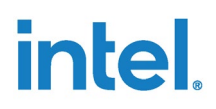

#### 6.4.4.3 Bearer Token

Bearer token is used to authorize the TEP device while performing the TrustAgent provisioning, and this token must be updated as part of trustagent.env.

Intel-secl supports various tokens and superAdminUsername can be used to do trustagent provisioning.

It is recommended to create a new user with isecl attestation verifier, which would have only limited permissions for performing the provision steps as download-ca-cert, download privacy ca, EK & AIK provision. superAdminUsername can be used for engineering purposes. Intel-secl product guide provides steps for creation on new user.

### 6.4.4.4 Example for Getting Bearer Token

```
curl --header "Content-Type: application/json" --request
POST --data '{"username":"
superAdminUsername","password":"superAdminPassword"}'
https://<hostname>:30444/aas/v1/token --noproxy "*" -k
```

Token generated can be used as BEARER\_TOKEN in trustagent.env.

### 6.4.5 Debug Logs

• Before setting up LUKS Encrypted drive:

Debug logs from device provisioning, user config update, disk encryption and TPM2\_TSS are logged at /var/log/tep\_logs.

• After setting up LUKS Encrypted drive:

Once LUKS encrypted drive is setup debug logs up to that point from device provisioning, user config update, disk encryption and TPM2\_TSS are copied to it, whose file path is /home/root/tep\_luks\_dev/tep\_logs, and new logs will be appended to this.

TrustAgent related logs are logged at /home/root/tep\_luks\_dev/logs/trustagent

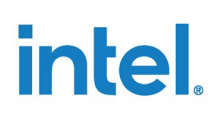

# 7.0 Intel Recommendations

Following are the Intel recommendations for system security.

- Change 'root/ladmin/guest' and 'update' user's password in your Yocto build recipe. Also, make sure that you set root and user password on servicer-OS, Guest OS/containers.
  - 'root/ladmin/guest' users find recipe in the release archive:
    - targets/resources/meta-tep- trusted-os/recipescore/images/core-image-trusted-os.inc
  - 'update' user find recipe in the release archive: targets/resources/meta-tep-trusted-os/recipes-core/tepdisk-encryption/add-tep-update-user.bb
- Keep the Trusted OS, GRUB, and BIOS stacks up to date with patches.
- In the production system:
  - Close all debug interfaces, including JTAG and Serial connections.
  - Disable memory dumps.
  - BIOS Menu lock down with password.
  - Out-Of-band provisioning of UEFI keys must be disabled.
- Recommend changing the HOST name during provision to device unique value, this can be either achieve using customized installer for Yocto image or change at build time by adding/modifying following in your local.conf and have a system service to make it device unique at boot.
  - hostname\_pn-base-files = "your\_hostname\_here"
- It is recommended to use AES-CTR-256, and ECC-384 crypto algorithms for better resistant soon.
- To protect against an adversary with physical access, the system needs to support TME, VxD with the encrypted disk.
- It is recommended that Ethernet interface name should not be more that 13 characters. If host system Ethernet interface name is more than above limit use, change the interface name as follows:
  - Update file /etc/udev/rules.d/70-persistent-net.rules and reboot system

```
SUBSYSTEM=="net", ACTION=="add", DRIVERS=="?*",
ATTR{address}=="<MAC_ADDRESS>", ATTR{dev_id}=="0x0",
ATTR{type}=="1", KERNEL=="eth*", NAME="eth1"
```